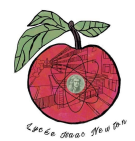

## **DHCP STARVATION**

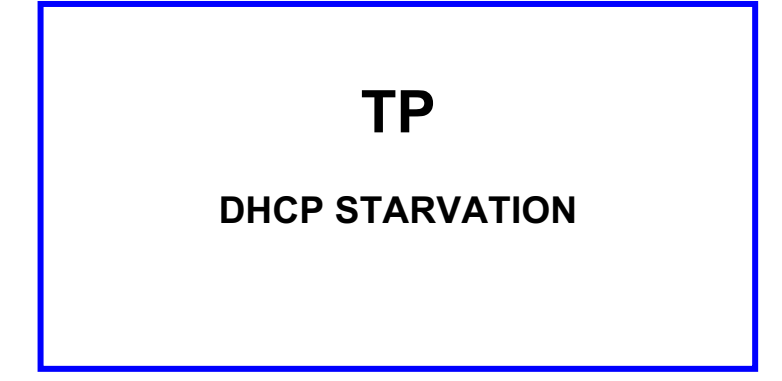

### Pré-requis :

- Scapy
  - Configuration d'un serveur DHCP.

### **TOPOLOGIE** :

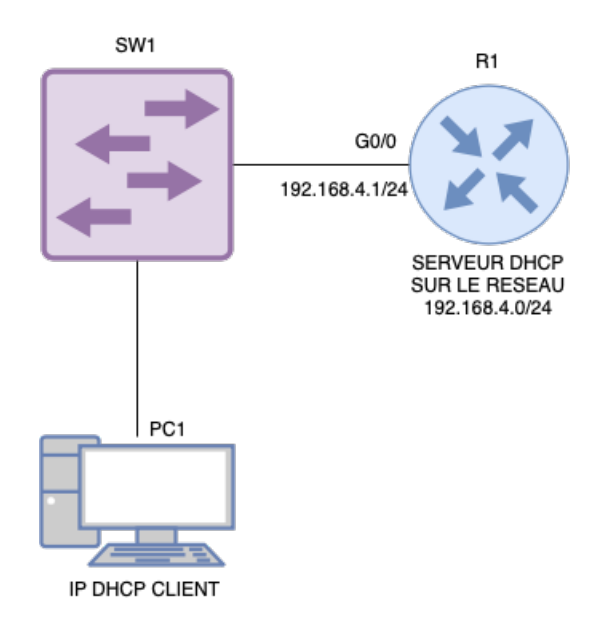

### **CONFIGURATION DU SERVEUR DHCP :**

- 1- Configurez le routeur pour réaliser un serveur DHCP avec les paramètres de le la topologie
- 2- Vérifiez votre configuration en vérifiant l'adresse IP obtenue sur le PC1.

#### **ATTAQUE DHCP STARVATION:**

3- **Recopiez** le script python ci-dessous en prenant soin de modifier le paramètre concernant votre interface (vous nommerez votre fichier **starvation.py**).

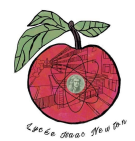

# DHCP STARVATION

sendp(dhcp\_discover,iface='eth0',loop=1,verbose=1)

4- Lancez le script python : sudo python3 starvation.py.

#### **TEST DE L'ATTAQUE :**

- 5- Connectez-vous sur le routeur en mode privilégié.
- 6- Testez l'état du serveur DHCP en saisissant :

router# show ip dhcp binding

- 7- Analysez la réponse. Que constatez-vous ?
- 8- Connectez un deuxième PC sur le switch en client DHCP.

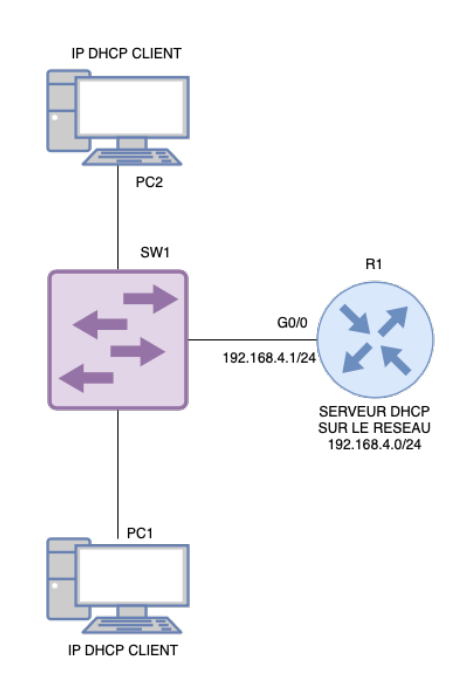

9- Observez la conséquence de l'attaque.

# **DHCP STARVATION**

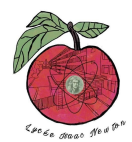

#### **PROTECTION MISE EN OEUVRE :**

10- Connectez-vous sur le switch en mode config.

11- Saisissez les commandes suivantes :

interface FastEthernet0/1
switchport mode access
switchport port-security
switchport port-security maximum 2
switchport port-security violation restrict
switchport port-security mac-address sticky

12- Relancez l'attaque et testez la configuration précédente.